## Add contacts

## **Microsoft Outlook 2016**

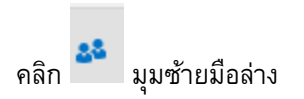

เลือก New Contact

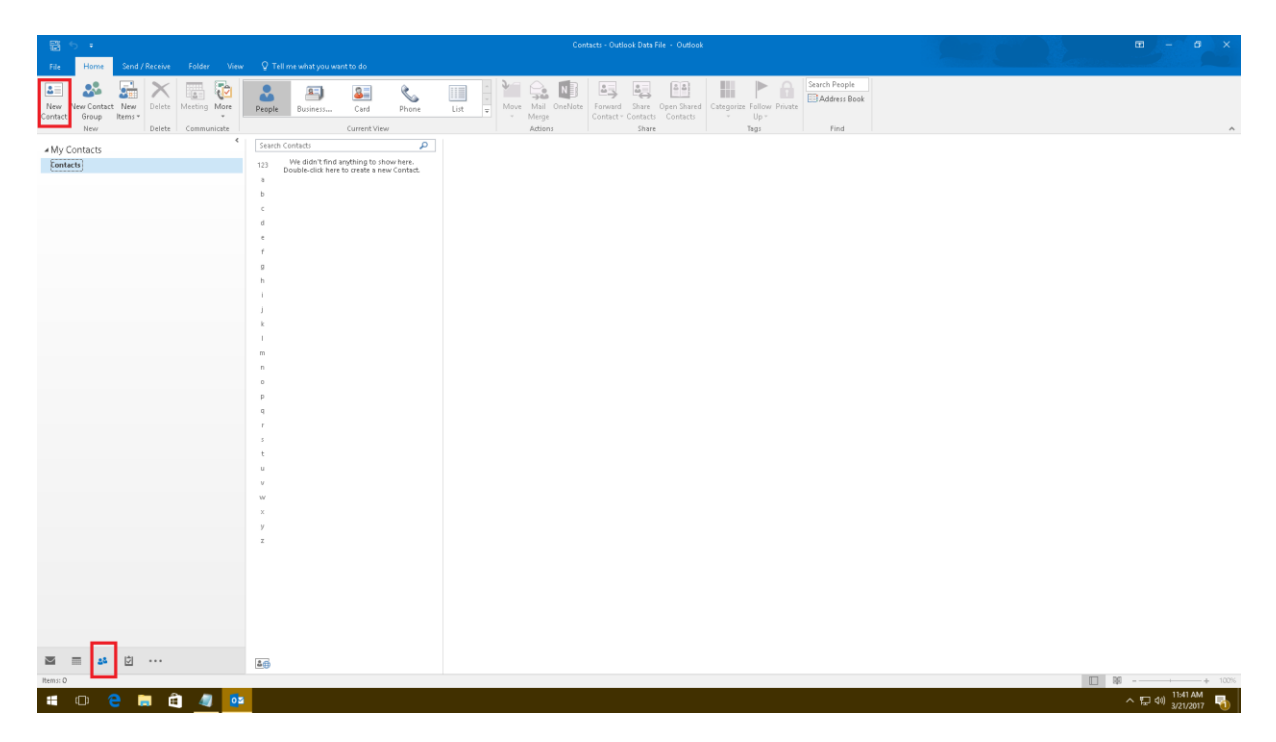

เพิ่ม Account Email

ใส่ชื่อของผู้ใช้งาน

## เมื่อเรียบร้อยแล้ว Save & Close

| - 🗄 😙 <≥ ↑ ↓ ÷                                                                                                    | chujai - Contact                                                                                                    |                                     |
|----------------------------------------------------------------------------------------------------|----------------------------------------------------------------------------------------------------|-------------------------------------|
| File Contact Insert Format Text Review Q Tell me what you want to do                                                                                                    |                                                                                                    |                                     |
| Save & Delete Save & Forward OneNote Close New Address Show Show Communicate Close New Communicate Show Communicate Close Show Communicate Close Show Communicate Close Show Communicate Close Show Communicate Close Show Communicate Close Show Communicate Close Show Communicate Close Show Communicate Close Show Communicate Close Show Communicate Close Show Communicate Close Show Close Show Close | Address Check<br>Boak Names<br>Names<br>Options<br>Categorize Follow Private<br>Options<br>Categorize Follow Private<br>Tags<br>Zaom |                                     |
| Full Name     Mr. rhujal       Company                                                                                                    | Mr.<br>test                                                                                                    | . chujai<br>Ω2⊗dan.cathorting.in.th |
| Internet Itest02@dan.cathosting.in.th Itest02@dan.cathosting.in.th                                                                                                    |                                                                                                    |                                     |
| Display as chujai (test02@dan.cathosting.in.th)                                                                                                    | Notes                                                                                                    |                                     |
| Web page address                                                                                                    |                                                                                                    |                                     |
| IM address                                                                                                    |                                                                                                    |                                     |
| Phone numbers                                                                                                    |                                                                                                    |                                     |
| Business                                                                                                    |                                                                                                    |                                     |
| Home V                                                                                                    |                                                                                                    |                                     |
| Business Fax 💌                                                                                                    |                                                                                                    |                                     |
| Mobile 💌                                                                                                    |                                                                                                    |                                     |
| Addresses                                                                                                    |                                                                                                    |                                     |
| Business     V       This is the mailing address     Map It                                                                                                    |                                                                                                    |                                     |
|                                                                                                    |                                                                                                    |                                     |
|                                                                                                    |                                                                                                    |                                     |
|                                                                                                    |                                                                                                    |                                     |
| Business ▼<br>☐ This is the mailing<br>address<br>Map It                                                                                                    |                                                                                                    |                                     |

## รายชื่อที่เพิ่มจะขึ้นมาแสดงผล ดังรูป

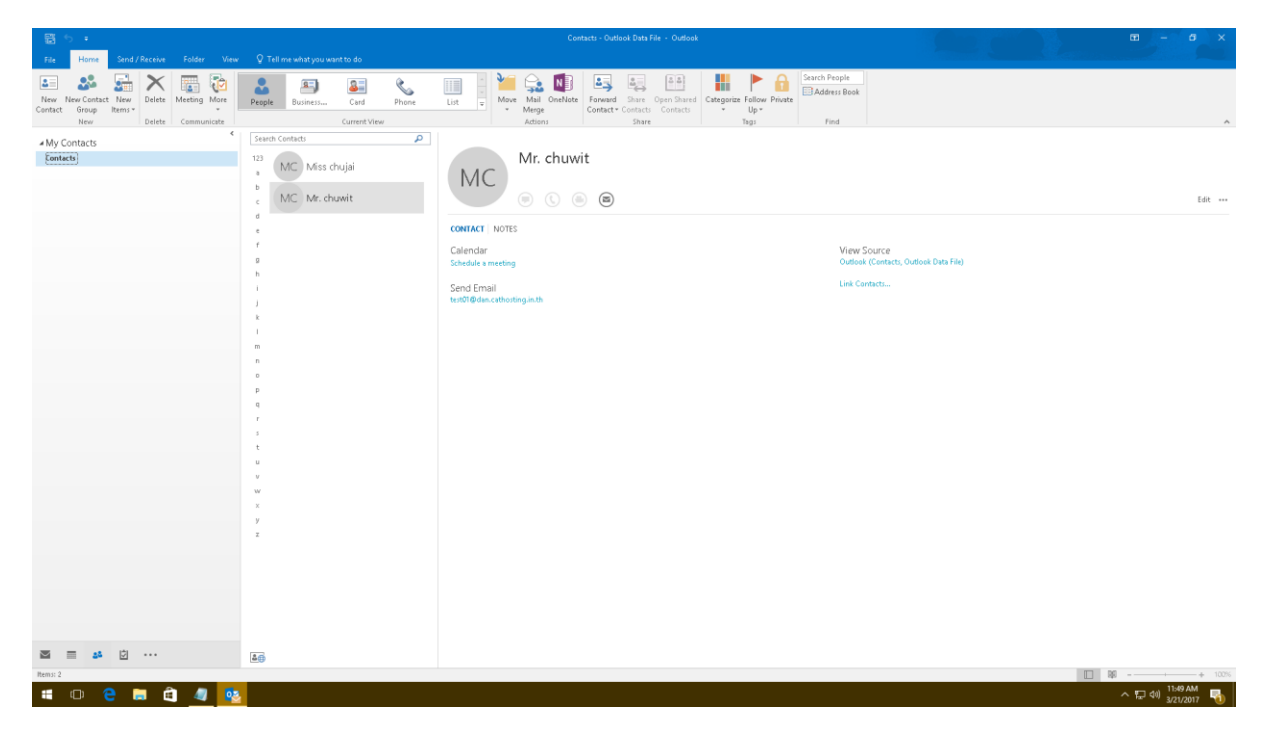

เมื่อมีการส่งเมล์ ให้ใส่เฉพาะชื่อ Contacts จากนั้นระบบจะแสดงชื่อ Account ให้อัตโนมัติ

| ·쯉 5 ·                                                                                                    |                                                                                                    |                   |
|----------------------------------------------------------------------------------------------------|----------------------------------------------------------------------------------------------------|-------------------|
| File Home Send / Receive Folder View Q Tell me what you want to do                                                                                                    |                                                                                                    |                   |
| Tot     Form     South / Rection     Folder     Value     C Tall me whot spons works to do       Form     Manage     Manage< | Brand Brand |                   |
| 面 本 位 ····                                                                                                    |                                                                                                    | □ ₩ ······· UDX   |
| 📲 🗢 😑 🚍 💼                                                                                                    |                                                                                                    | 소 문 예 3/21/2017 모 |